# **CHV-TSTATRF**

## infiNET<sup>™</sup> Thermostat System

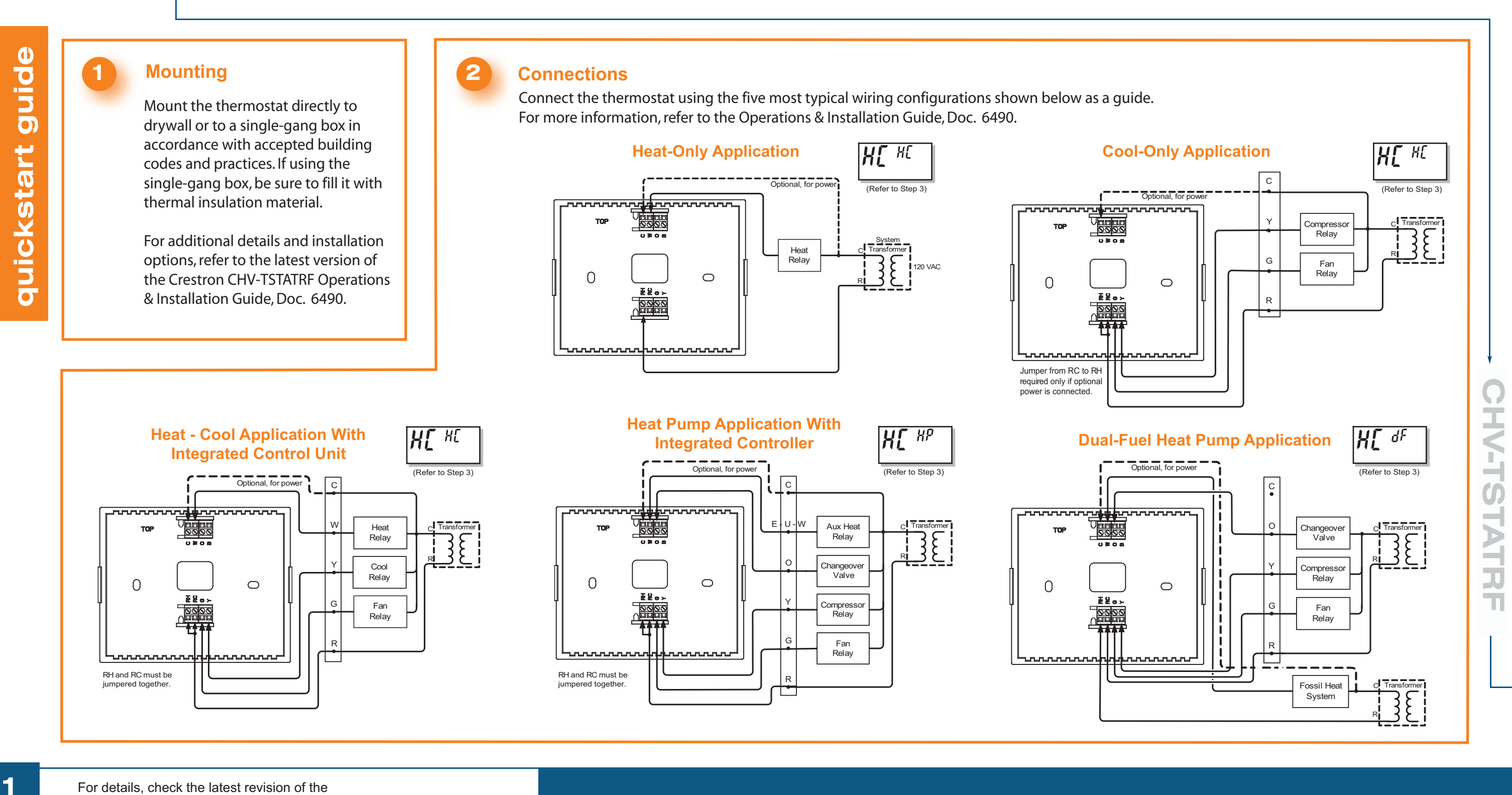

For details, check the latest revision of the CHV-TSTATRF Operations & Installation Guide, Doc. 6490.

QUICKSTART DOC. 6491A (2015100) 11.08

www.crestron.com ©2008 Specifications subject to change without notice

888.273.7876 201.767.3400

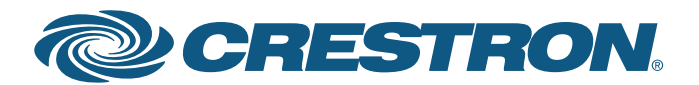

## **CHV-TSTATRF**

## infiNET<sup>™</sup> Thermostat System

### 3 Basic Thermostat Setup

Install two AA batteries in the battery compartment.<sup>1</sup>

To enter *Setup* mode<sup>2</sup>, press and hold **FAN**, then simultaneously press and hold  $\blacktriangle$  and  $\checkmark$  for about five seconds. The display shows the Temperature Scale function (FC).

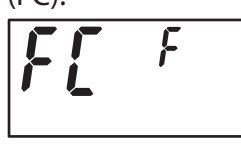

Use ▲ or ▼ to choose the temperature units: F (Fahrenheit), C1 (Celcius, whole degree set points), or C2 (Celcius, half degree set points). Then press **MODE** twice until the Heat/Cool function is displayed (HC).

Use ▲ and ▼ to choose between *Heat/Cool* (HC), S (HP), and Dual-Fuel Heat Pump (dF) functions. Then press **MODE** repeatedly until the Power Source function is displayed (Po).

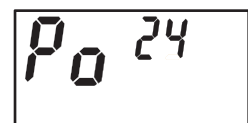

Use  $\blacktriangle$  and  $\checkmark$  to choose between 24V always available (24) and "steal power" (SP) modes.

#### Basic infiNET™ Setup

**ימ** מא

In *Setup* mode, press **MODE** until the infiNET ID (MNET ID) function is displayed (id). Use ▲ and to choose the infiNET ID. Press **MODE** to select the infiNET RF Channel (CH). Note that the function displays shown here are not consecutive.

[H 75

8[ --

Use  $\checkmark$  and  $\checkmark$  to choose 11 - 26 for fixed-channel operation, (AU) for auto channel, or (0) to disable the radio. Press **MODE** until the Start infiNET Acquire function is displayed (AC). Press **Acquire** on the gateway: the **Acquire** LED should light. Press  $\bigstar$  or  $\checkmark$  to start the acquire process: display shows

flashing - - (in progress). When finished, display shows **00** (finished, found gateway) or **E#** (finished, could not find gateway), where # represents an error code.

After the process is complete, press **Acquire** on the gateway again to exit the *Acquire* mode. Press **FAN** on the thermostat to exit *Setup* mode.

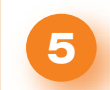

#### **System Modes and Fan Operation**

Press the **MODE** button to cycle the unit through available modes: *Off, Heat, Emergency Heat* (for heat pump and dual-fuel systems), *Cool*, and *Auto*.<sup>2,3</sup>

- Mode changes take place upon release of the **MODE** button.
- The selected mode becomes operational three seconds after the mode has been entered.

Press the **FAN** button to toggle between *Fan Auto* and *Fan Always On* modes.

- The fan icon is always displayed. (It may blink to indicate an infiNET communication problem.)<sup>2</sup>
- When set to *Fan Auto*, the fan operates only when there is a cool or heat call.<sup>2,4</sup>
- In system Off mode, the fan will still run if set to Fan Always On mode.

Press **MODE** and **FAN** simultaneously to enter *Hold* mode. *Hold* mode ignores scheduled set point values from the control system.

Use the  $\blacktriangle$  and  $\checkmark$  buttons to choose the desired temperature set point.

Expected battery life is 1 year using quality alkaline batteries.
Refer to the Operations & Installation Guide, Doc. 6490, for detailed information on setup and operating modes.
Thermostat firmware v1.005.0005 or later required for *Auto Mode* support. *Auto Mode* must be enabled via *Setup Mode*.
Fan will only run during heat calls if the thermostat has been configured to do so.

For details, check the latest revision of the **CHV-TSTATRF** Operations & Installation Guide, Doc. 6490.

2

QUICKSTART DOC. 6491A (2015100) 11.08

WWW.Crestron.com ©2008 Specifications subject to change without notice 888.273.7876 | 201.767.3400

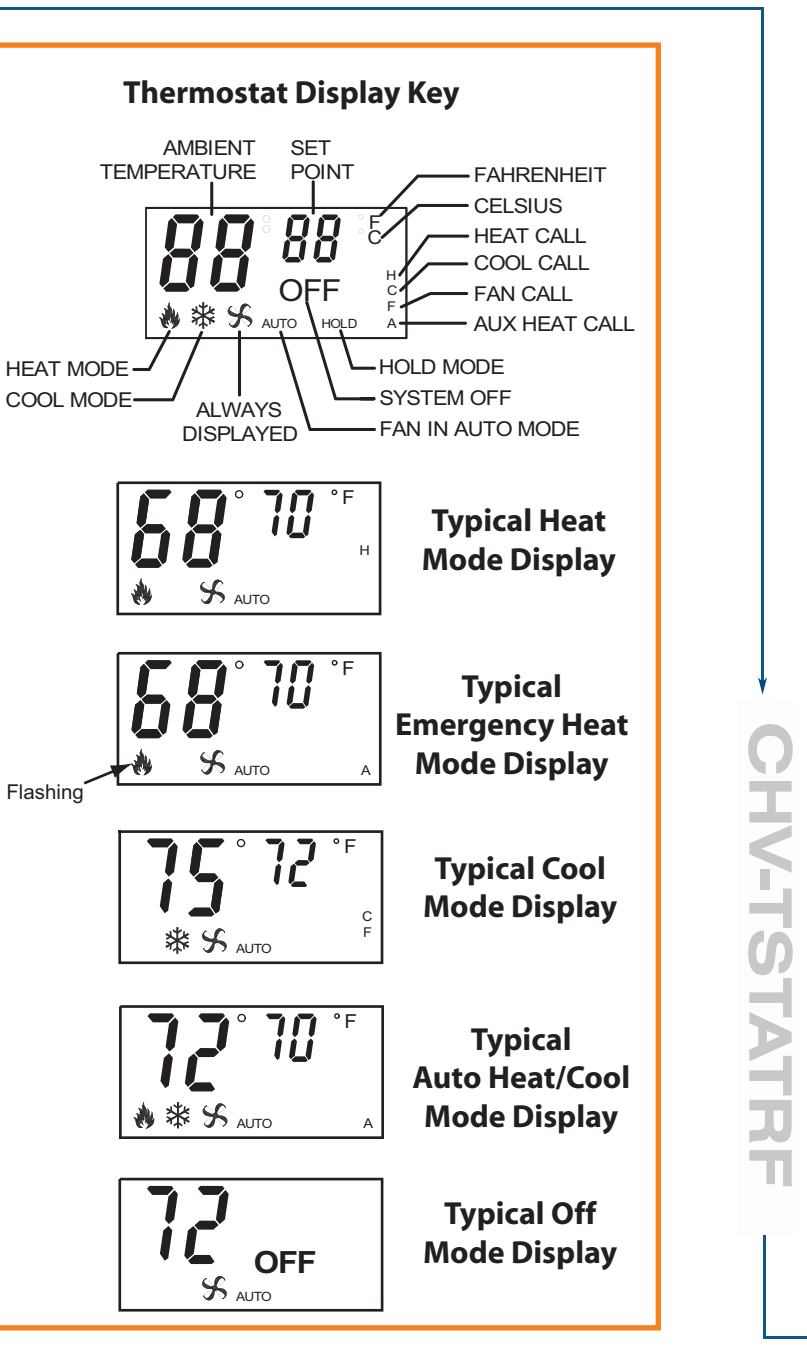

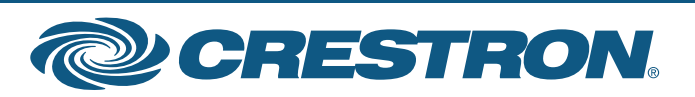